# Learner Sign up and Event Booking on YTD

## process for https://ytydysgu.heiw.wales

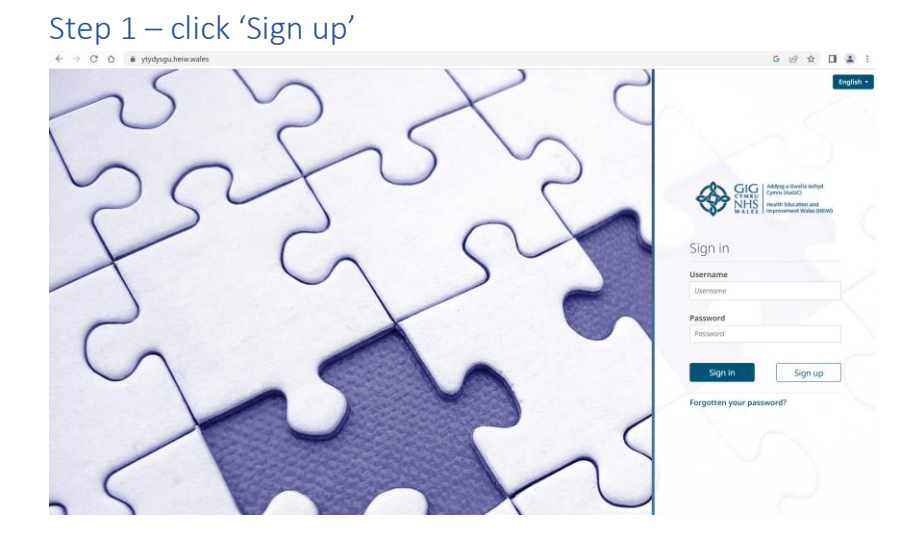

### Step 2 – complete all fields

| gn up - if any of the information you have entered changes, please<br>ntact heiw.ytydysgu@wales.nhs.uk                                                                                                    | Page:<br>1 / 2 |
|----------------------------------------------------------------------------------------------------|----------------|
| Forename - as appears on professional register (if applicable)                                                                                                    |                |
| Surname - as appears on professional register (if applicable)                                                                                                    |                |
| Email                                                                                                    |                |
| Password - Creating a password that is long, difficult to guess and unique will help protect your<br>account. Combining 3 random words (or more) that each mean something to you is a great way<br>create a password which is easy to remember for you, but hard to guess and crack. You can use<br>uppercase letters, lowercase letters, numbers and symbols if needed. To add additional protecti<br>to your Y Ty Dysgu account, you can enable multi-factor authentication also known as MFA on<br>your profile. | to<br>on       |
| Confirm password                                                                                                    |                |
| • 12 characters long                                                                                                    |                |
| Ne                                                                                                    | ext >          |

#### Step 3 – complete all fields using the drop down options.

#### Note: You can select a Primary **and** a Secondary role if applicable to your role.

| n up - if any of the information you l<br>itact heiw.ytydysgu@wales.nhs.uk<br>e: 2 / 2                      | have entered changes, please                                                                 |
|----------------------------------------------------------------------------------------------------|----------------------------------------------------------------------------------------------|
| Primary profession and Job role<br>If any of the information you have entered changes, plea                 | This field is require<br>ise contact heiw.ytydysgu@wales.nhs.uk                              |
| Select from Y Ty Dysgu                                                                                      | -                                                                                            |
| Professional registration number type                                                                       | This field is required, Maximum of 100 character                                             |
| Professional registration number type -                                                                     |                                                                                              |
| Which health board / organisation do you mainly w<br>Please select the health board that you mainly work in | rork in? This field is require                                                               |
| Select from Health board/Organisation type                                                                  | -                                                                                            |
| Workplace name and address<br>Please enter the name and address of your main place o                        | This field is required, Maximum of 500 character<br>f work (practice, hospital, surgery etc) |
| Workplace postcode                                                                                          | This field is required, Maximum of 100 character                                             |
| Secondary profession and job role (if applicable)                                                           |                                                                                              |
| Only users who have a dual profession or role need to co                                                    | mplete this field                                                                            |
| Select from Y Ty Dysgu                                                                                      | •                                                                                            |
| Do you consider yourself part of the mental health<br>If so, select the 'mental health' option below        | workforce?                                                                                   |
| Select from Mental health workforce                                                                         | •                                                                                            |
| Language preference<br>Which language would you prefer to receive e-mail comr                               | This field is require nunication with?                                                       |
| O English                                                                                                   | O Cymraeg                                                                                    |
| Do you accept the terms and conditions?<br>Terms and conditions                                             |                                                                                              |
| Dura da una                                                                                                 |                                                                                              |
| Previous                                                                                                    | Subr                                                                                         |

Step 4 – you will need to go to your emails to verify your email address (Please note: If you don't receive an email check your Spam and Junk folders. If you still don't receive an email, then you may already have an account. Try logging on, failing that please contact your administrator to check for you)

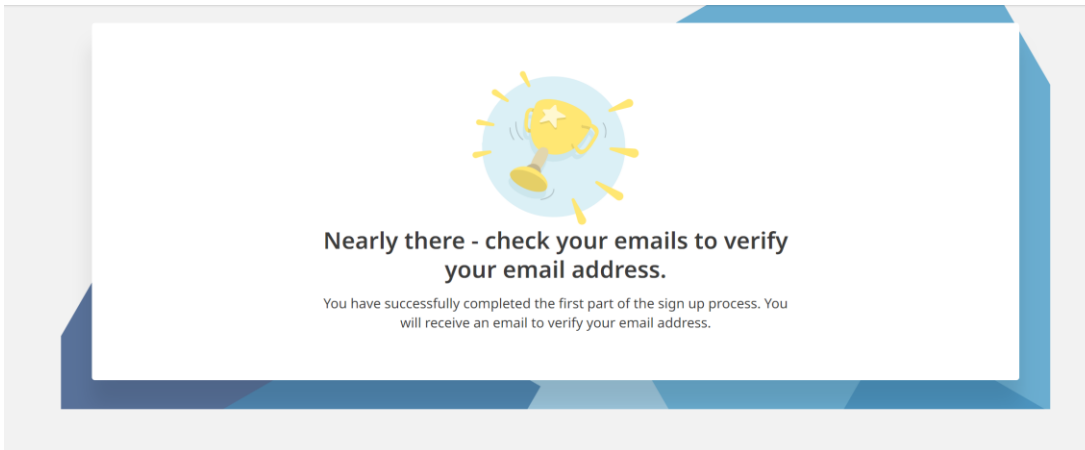

Step 5 - you will receive this email... click the link to verify your email address

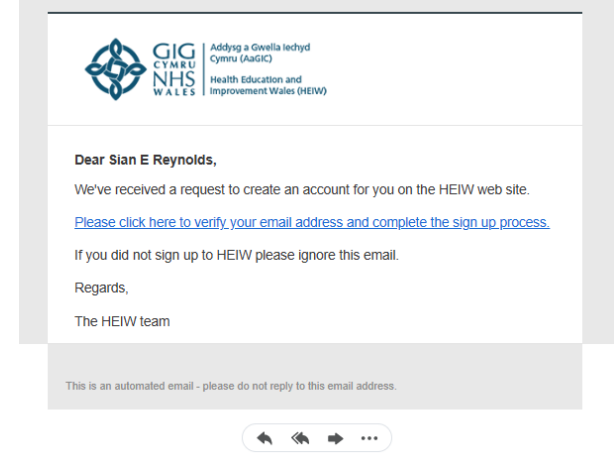

Step 6 – HEIW will now need to 'approve' your account. Approval may take up to 1 working day. When approved, you will receive an email inviting you to log in.

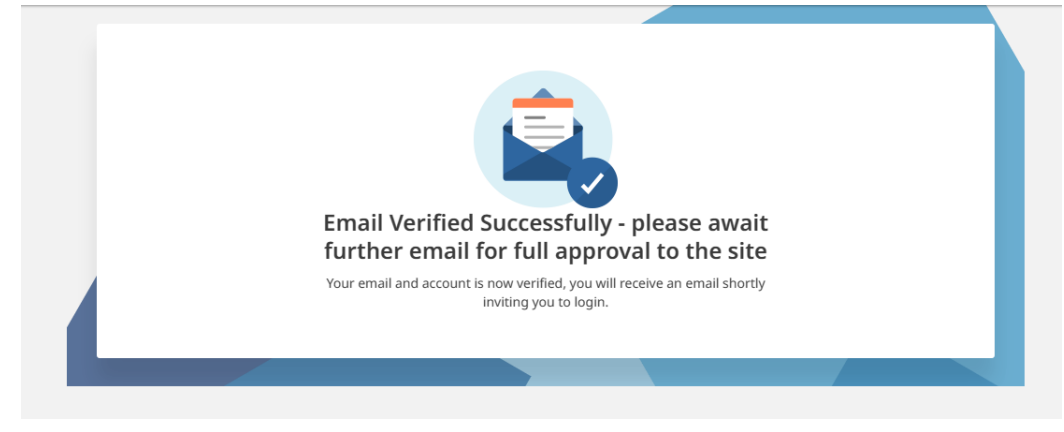

Step 7 - you will receive this email... click the link to finalise the sign up process and log into Y Ty Dysgu

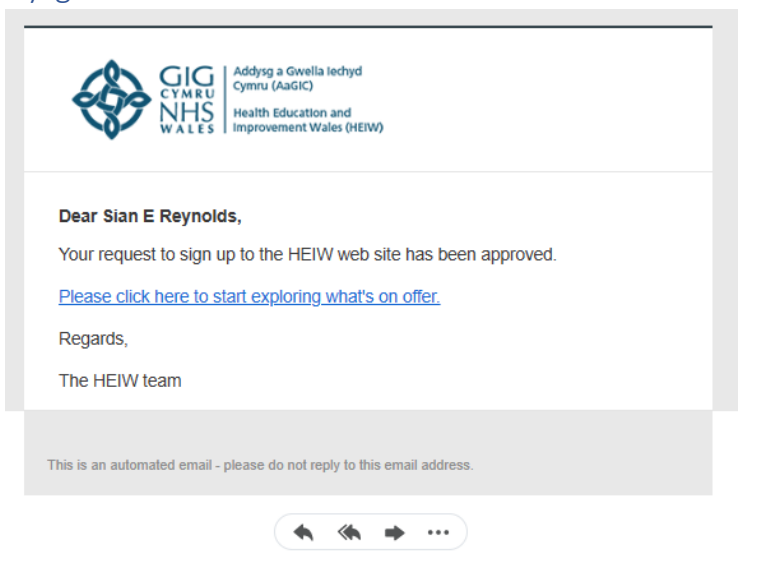

#### Step 8 – Click 'here' to sign in

| Thanks for signing up to Y Ty Dysgu |  |
|-------------------------------------|--|
| Click <u>here</u> to sign in.       |  |
|                                     |  |
|                                     |  |

#### Step 9 - read and accept the terms and conditions

| End User Licence Agreement                                                                                                    |                 |
|----------------------------------------------------------------------------------------------------|-----------------|
| Health Education and Improvement Wales (HEIW) Privacy notice - Y Ty Dysgu                                                                                                    |                 |
| Introduction                                                                                                    |                 |
| NHS Wales is made up of several health organisations that include Health Education and Improvement Wales (H<br>who have a leading role in the education, training, development, and shaping of the healthcare workforce in Wa<br>order to ensure high-quality care for the people of Wales. | EIW)<br>les, in |
| Established on 1st October 2018, Health Education and Improvement Wales (HEIW) brings together three key organisations for health: the Wales Deanery; NHS Wales's Workforce Education and Development Services (WED and the Wales Centre for Pharmacy Professional Education (WCPPE).       | 5);             |
| I agree to the terms and conditions Cancel                                                                                                    | Agree           |

### Step 10 - You have reached your dashboard and can now start navigating the site!

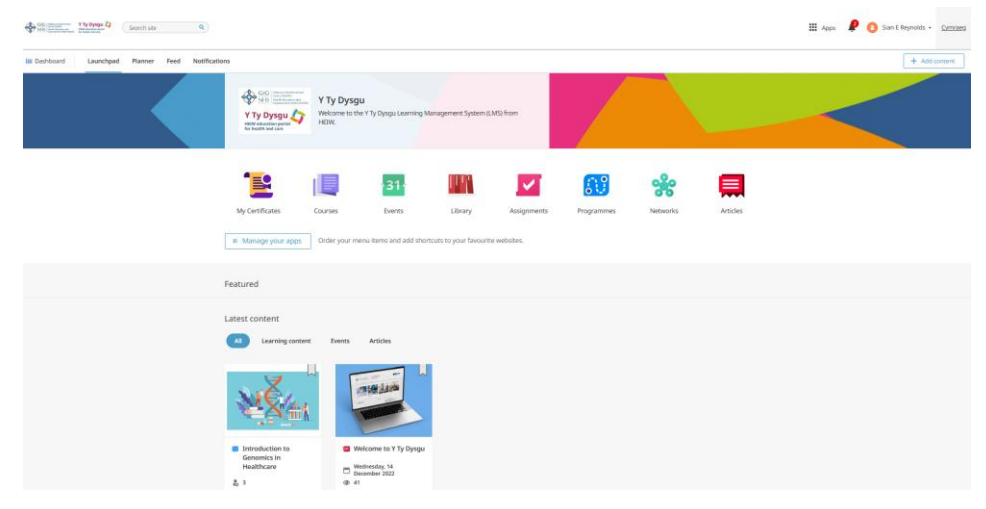